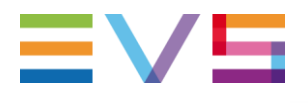

#### IP DIRECTOR APPLICATION NOTE Web Toolkit

date/version

Corporate

Headquarters +32 4 361 7000 North & Latin America Headquarters +1 947 575 7811 Asia & Pacific Headquarters +852 2914 2501 Other regional offices Available at www.evs.com/contact

# **EV5**

# TABLE OF CONTENTS

| TABLE OF CONTENTS                 | 2 |
|-----------------------------------|---|
| INTRODUCTION                      | 3 |
| [IP] DIRECTOR WEB TOOLKIT INSTALL | 4 |
| WEB TOOLKIT SCREENSHOTS           | 5 |
| CONFIG SCREEN                     | 5 |
| STARTUP SCREEN                    | 5 |
| PING PAGE                         | 6 |
| STORAGE PAGE                      | 6 |
| IP DRIVES                         | 6 |
| XML QUEUES PAGE                   | 7 |
| USER STATS PAGE                   | 7 |
| XT STATS PAGE                     | 7 |
| TRANSFER MONITORING STATS PAGE    | 8 |
| FLOATING LICENSES                 | 8 |
| APIOBSERVERS.ASP                  | 9 |
| LONGLOCKS.ASP                     | 9 |

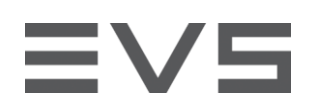

#### INTRODUCTION

This document describes the important points to take into account when configuring an IP-Director Nearline.

Author Sebastien MAINDIAUX

File name Application\_Note\_Web\_Toolkit\_6.0.docx

10-avr.-13

Page 3 of 10

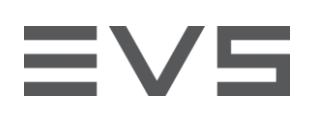

# [IP] DIRECTOR WEB TOOLKIT INSTALL

This is the procedure to install the IP Director Web Toolkit :

- > Take the Install\_WEB\_Toolkit\_6.00.01.exe from the release sources
- > Execute the EXE on a windows XP or a Windows 2003.
- > Once the toolkit is installed you can reach it with a browser on the URL : http://MachineName/IPDirector

The station where you install the Web Toolkit must be configured with Jumbo Frames in ordre to have relevant information in the PING page

The toolkit install will ask you the Windows installation source files. Make sure you have them on the station or on a CD-Rom. A c:\i386 folder should be available on your station.

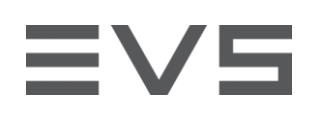

# WEB TOOLKIT SCREENSHOTS

## **CONFIG SCREEN**

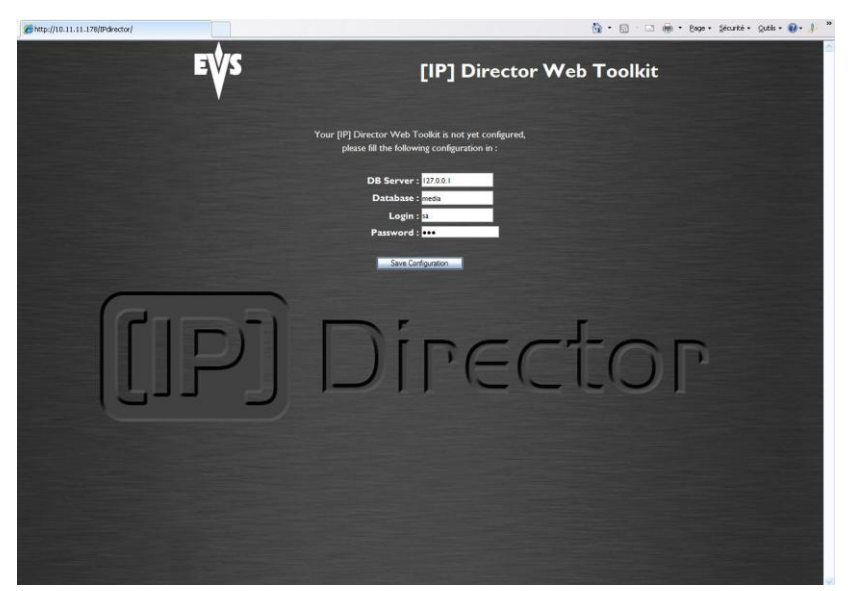

The configuration is saved in the file : c:\inetpub/wwwroot/IPD\_Web\_Config.txt

## STARTUP SCREEN

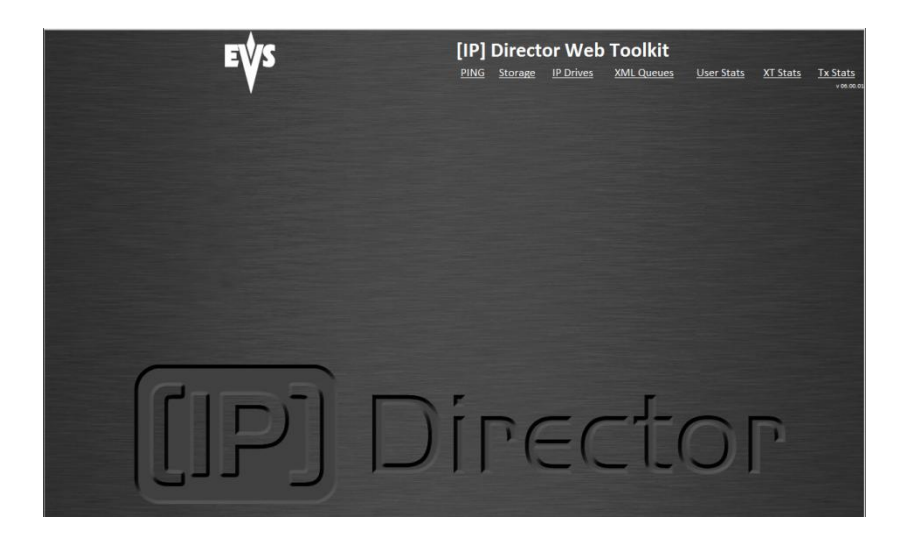

Author Sebastien MAINDIAUX

File name Application\_Note\_Web\_Toolkit\_6.0.docx

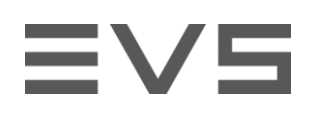

### **PING PAGE**

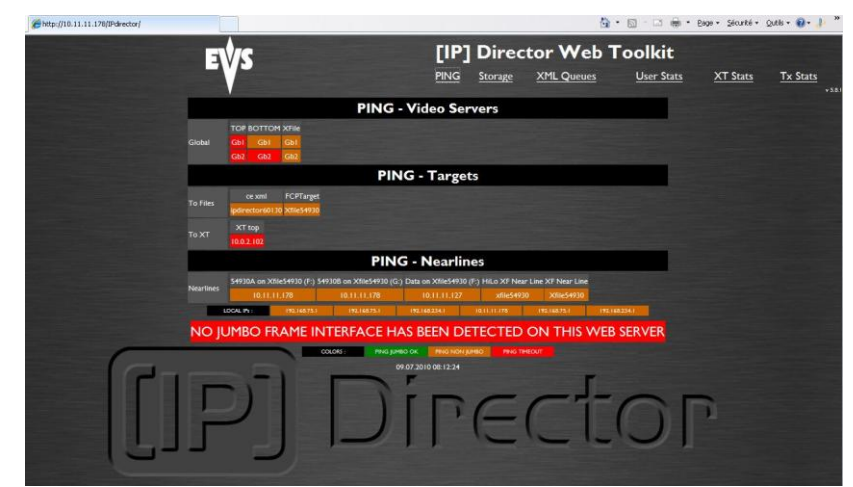

The page "pings" the XTs, the targets and the nearline with jumbo frame packets. This is an example of a station without jumbo frame connection

#### STORAGE PAGE

| @http://10.11.11.178/IPdirector/ |                           |                                 |        |        | 0       | ••⊠•⊡⊛•e          | lage • Sécurité • | Qutils - 🔞 - 👌 » |
|----------------------------------|---------------------------|---------------------------------|--------|--------|---------|-------------------|-------------------|------------------|
| EVA                              | -                         | [IP] Di                         | rect   | or \   | Web     | Toolkit           |                   |                  |
|                                  |                           | PING Stor                       | age    | XML    | Queues  | <u>User Stats</u> | XT Stats          | Tx Stats         |
|                                  |                           | Storage free space              |        |        |         |                   |                   |                  |
|                                  | Name                      | UNC                             | Free   | Highor | Log IMb |                   |                   |                  |
|                                  | 54930A on Xfile54930 (F:) | \\10.11.11.178\F on Xfile54930\ | 413 GB | 08h23  | 313h24  |                   |                   |                  |
|                                  | 54930B on Xfile54930 (G:) | \\10.11.11.178\G on Xfile54930\ | 698 GB |        | 529h48  |                   |                   |                  |
|                                  |                           | \vpdirector60130\shared\        | 11 GB  | 00h13  | 08h16   |                   |                   |                  |
|                                  | FCPTarget                 | \\Xfile54930\xf target\         | 18 GB  | 00h22  | 13h48   |                   |                   |                  |
|                                  | HiLo XF Near Line         | \\xfile54930\XF HiLo NL\        | 18 GB  | 00h22  | 13h48   |                   |                   |                  |
|                                  | SMI_XF_HiLo               | \\Xfile54930\xf nearline\       | 18 GB  | 00h22  | 13h48   |                   |                   |                  |
|                                  | XF HiLo                   | \vdfile54930\XF HiLo NL\        | 18 GB  | 00h22  | 13h48   |                   |                   |                  |
|                                  | XF Near Line              | \\Xfile54930\xf nearline\       | 18 GB  | 00h22  | 13h48   |                   |                   |                  |
|                                  | XF nearline               | \\xfile54930\xf nearline\       | 18 GB  | 00h22  | 13h48   |                   |                   |                  |
|                                  | XF Target                 | \\Xfile54930\xf target\         |        | 00h22  | 13h48   |                   |                   |                  |

The page shows the remaining space on the nearlines and the online IP-Drives. It also give an estimate remaining time for HD files or Lores files (HD : 100Mb/s - LoRes : 1 Mb/s)

#### **IP DRIVES**

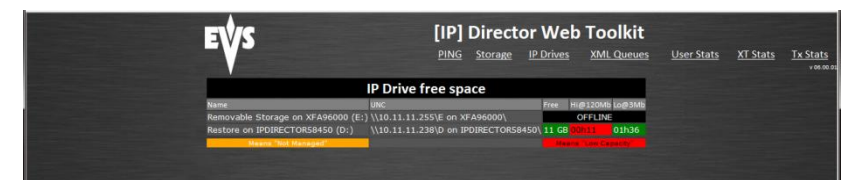

The page shows the status of all IP Drives detected by IP Director even if they are offline. It also give the remaining space and an estimate remaining time for HD files or Lores files (HD : 100Mb/s – LoRes : 1 Mb/s)

Author Sebastien MAINDIAUX

10-avr.-13

File name Application\_Note\_Web\_Toolkit\_6.0.docx

Page 6 of 10

# XML QUEUES PAGE

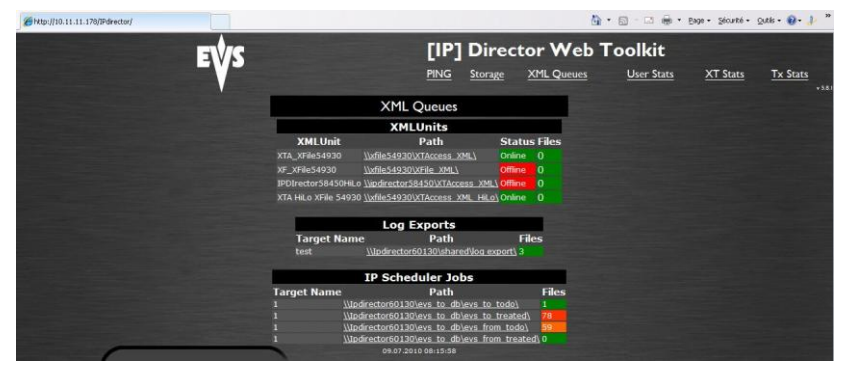

The page shows the number of files detected in the Jobs\_Incoming folders in every XML\_Unit, the files detected in the export logs folders and in the folders used by the IP Scheduler.

#### USER STATS PAGE

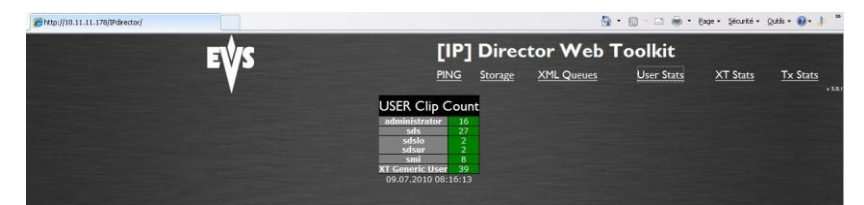

This page gives a count of clips owned by the users.

#### **XT STATS PAGE**

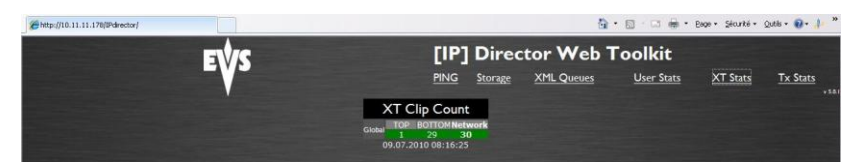

The page shows the number of clips detected on each XT/XS server and by network.

Author Sebastien MAINDIAUX

File name Application\_Note\_Web\_Toolkit\_6.0.docx

# TRANSFER MONITORING STATS PAGE

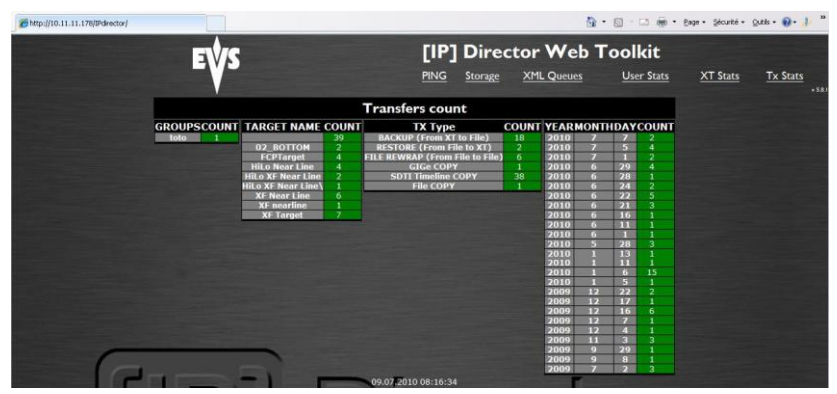

The page gives an idea of the transfers statistics based on the transfer monitoring and the available clips. The stats are generated by groups, targets, transfer type and day.

These stats don't include transfer asked for clips that were deleted from the system.

#### FLOATING LICENSES

EVS

| IP Director Flo | ating L    | icer   | nses |
|-----------------|------------|--------|------|
| Module Name     | Mod ule id | Tota İ | Used |
| IP Browse       | 90         | 10     | 0    |
| IP Browse Web   | 91         | 10     | 0    |
| IP Clip Logger  | 100        | 10     | 0    |
| 4/10/2013       | 4:24:52    | эм     |      |

The page shows the number of floating licenses available in the workgroup and how many of them are already used by application

File name Application\_Note\_Web\_Toolkit\_6.0.docx

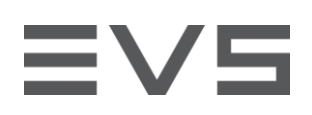

### **OTHER PAGES INSTALLED BY THE WEB TOOLKIT** APIOBSERVERS.ASP

http://ipdirectorname/ipdirector/apiobservers.asp

This page lists the API client registered to receive API notification

| API O                                               | bserver list                           |                           |
|-----------------------------------------------------|----------------------------------------|---------------------------|
| OB                                                  | SERVER LIST                            |                           |
| Observer                                            | Token                                  | <b>Notification Queue</b> |
| Total :14                                           | Token                                  | Total :0                  |
| http://10.11.11.239/Listeners/IPDirector            | {0D66B14F-7DE3-4254-B23B-F06D9ED9A171} |                           |
| http://10.11.12.72:30677/soap/INotificationObserver | {D25AE3C3-9CA8-4317-A043-AACD93E688B5} |                           |
| 10/2                                                | 26/2012 10:25:18 AM                    |                           |

It shows :

- > The URL where the notification are sent
- > The user token used in the subscription
- > The number of notification that were NOT sent to the observer (notification in the queue)
- > It doesn't show the notification type the client is subscribed to.

#### LONGLOCKS.ASP

#### http://ipdirectorname/ipdirector/longlocks.asp

The page shows SQL connections blocked for more than 10 seconds by another connection.

It shows the "Blocked" connections and the "Blocking" connection. This blocking issue could explain misbehaviours in IP Director.

|                                                                                            | Т          | ypical outp | out when no blo | ocking connectio | n have been detected                                   |             |  |  |  |  |
|--------------------------------------------------------------------------------------------|------------|-------------|-----------------|------------------|--------------------------------------------------------|-------------|--|--|--|--|
| Long Locks list                                                                            |            |             |                 |                  |                                                        |             |  |  |  |  |
| BLOCKED PROCESSES<br>SPID Blocked By Wait time Wait Type hostname program name hostprocess |            |             |                 |                  |                                                        |             |  |  |  |  |
| 10/26/2012 10:28:34 AM                                                                     |            |             |                 |                  |                                                        |             |  |  |  |  |
| Typical output when a blocking connection is detected                                      |            |             |                 |                  |                                                        |             |  |  |  |  |
| Long Locks list                                                                            |            |             |                 |                  |                                                        |             |  |  |  |  |
| BLOCKED PROCESSES                                                                          |            |             |                 |                  |                                                        |             |  |  |  |  |
| SPID                                                                                       | Blocked By | Wait time   | Wait Type       | hostname         | program name                                           | hostprocess |  |  |  |  |
| 115                                                                                        | 108        | 30 sec      | LCK_M_U         | IPDIRECTOR74000  | SynchroDBService                                       | 8080        |  |  |  |  |
| 155                                                                                        | 108        | 18 sec      | LCK_M_U         | IPDIRECTOR58450  | SynchroDBService                                       | 2404        |  |  |  |  |
| BLOCKING PROCESSES                                                                         |            |             |                 |                  |                                                        |             |  |  |  |  |
| SPID                                                                                       | Blocked By | Wait time   | Wait Type       | hostname         | program name                                           | hostprocess |  |  |  |  |
| 108                                                                                        | 0          | 0           | MISCELLANEOUS   | IPDIRECTOR58450  | Microsoft SQL Server Management Studio Express - Query | 1724        |  |  |  |  |

The page also records important information in c:\evslogs\ASP\_LongLocks.log

 Author
 Sebastien MAINDIAUX
 10-avr.-13

 File name
 Application\_Note\_Web\_Toolkit\_6.0.docx
 Page 9 of 10

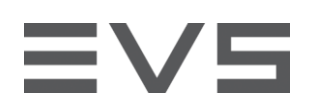

#### IP DIRECTOR APPLICATION NOTE WEB TOOLKIT

Author Sebastien MAINDIAUX

File name Application\_Note\_Web\_Toolkit\_6.0.docx

10-avr.-13

Page 10 of 10